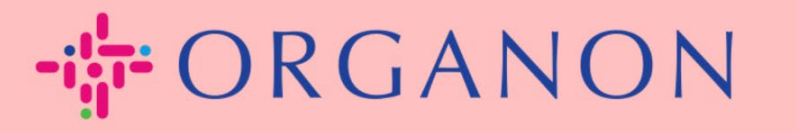

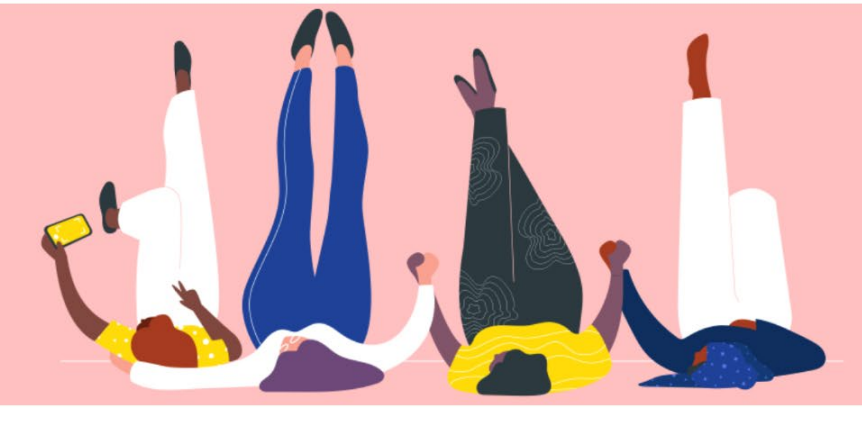

# Quản lý tài khoản ngân hàng Hướng dẫn sử dụng

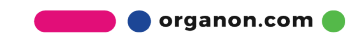

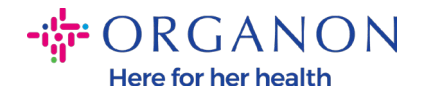

#### Làm thế nào để quản lý tài khoản ngân hàng

Việc hoàn tất hồ sơ chính có thể đảm bảo tất cả thông tin doanh nghiệp của bạn được lưu giữ tại cùng một văn kiện đồng thời cho phép bạn lựa chọn thông tin muốn chia sẻ tới khách hàng.

Kể từ tháng 5 năm 2023, bạn cần sử dụng xác nhận hai bước để xem và sửa đổi thực thể pháp lý, thông tin chuyển khoản và thông tin tài khoản ngân hàng trên Coupa Supplier Portal.

**Note**: Ngoài các thông tin có sẵn trên Coupa và trên hóa đơn, Organon còn thu thập thông tin pháp lý và phương thức thanh toán từ nhà cung cấp bằng cách điền vào biểu mẫu **Supplier Information form**. Thông tin thanh toán trên hóa đơn thường chỉ được dùng là tài liệu tham khảo và KHÔNG phải cách thanh toán cho khách hàng. Nếu không chắc chắn về quy trình, vui lòng xác nhận với người liên hệ Organon của bạn.

COUPA chỉ có thể tạo một tài khoản Remit-to cho mỗi Nhà cung cấp, vì vậy trong quá trình tạo mới chỉ có thể lựa chọn một thông tin thanh toán. Nếu bạn cần thêm một tài khoản ngân hàng khác trên hệ thống, xin vui lòng liên hệ người yêu cầu của bạn.

Hướng dẫn dưới đây mô tả cách nhập tài khoản ngân hàng mới vào hồ sơ chính của bạn.

1. Dùng Email và Password đăng nhập vào Coupa Supplier Portal.

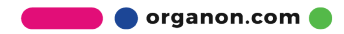

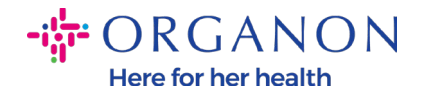

| <b>&amp; coupa</b> supplier port al |                                          | Secure |
|-------------------------------------|------------------------------------------|--------|
|                                     |                                          |        |
|                                     | Login                                    |        |
|                                     | • Email                                  |        |
|                                     | * Password                               |        |
|                                     | Forgot your password?                    |        |
|                                     | Login<br>New to Coupa? CREATE AN ACCOUNT |        |
|                                     |                                          |        |

Bạn có thể truy cập mục Remit-To theo hai cách:
 a. Đi tới Profile và chọn Manage payment information.

| <b>Coupa</b> supplier portal PAULA V   NOTIFICATIONS (00)   HELP V                                                                        |                                                                                                    |                                                                                                    |                                      |  |  |  |  |
|----------------------------------------------------------------------------------------------------|----------------------------------------------------------------------------------------------------|----------------------------------------------------------------------------------------------------|--------------------------------------|--|--|--|--|
| Home Profile Orders Se                                                                                                    | rvice/Time Sheets ASN Invoices                                                                                                    | Catalogs Business Performance                                                                                                    | Sourcing Add-ons Setup               |  |  |  |  |
| Your Profile Information Requests (                                                                                                    | Coupa Verified                                                                                                    |                                                                                                    |                                      |  |  |  |  |
| Company Profile<br>Environmental, Social,<br>Governance & Diversity<br>Risk & Compliance<br>Financial Performance<br>Ratings & References | Review your profile de<br>Your profile helps you get discovered by buy<br>Review your profile details to make sure it's<br>You can always edit, add or remove your<br>More than one value was found for some of | etails<br>yers spending billions of dollars every year.<br>up to date.<br>information in your profile at any time.<br>of the information below. Select the correct | information to save to your profile. |  |  |  |  |
|                                                                                                    | Company Name                                                                                                    | Year Established                                                                                                    | Tax ID                               |  |  |  |  |
| Quick Links                                                                                                    | · · · · · · · · · · · · · · · · · · ·                                                                                                    | 1984                                                                                                    |                                      |  |  |  |  |
| Manage payment<br>information<br>Manage legal entities                                                                                    | Select one Registered Address                                                                                                    |                                                                                                    |                                      |  |  |  |  |
|                                                                                                    | Address line 1                                                                                                    | Address line 2                                                                                                    | Ŭ .                                  |  |  |  |  |
| Learning Center                                                                                                    | Autress mie i                                                                                                    | Audicaa iiiic 2                                                                                                    | City                                 |  |  |  |  |
| Add more customers                                                                                                    |                                                                                                    |                                                                                                    |                                      |  |  |  |  |
|                                                                                                    | P4-4-                                                                                                    | 710                                                                                                    | C                                    |  |  |  |  |

b. Đi tới Setup, Admin và chọn Remit-To.

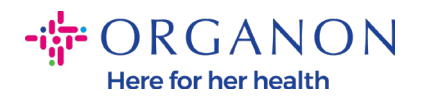

Legal Entity Setup

Fiscal Representatives

Coupa Verified

Remit-To

| <mark>≽coupa</mark> | suppli            | er por          | rtal                                |                                                       |               |                             |                      | PAULA -   NOTIFICAT           |                          |
|---------------------|-------------------|-----------------|-------------------------------------|-------------------------------------------------------|---------------|-----------------------------|----------------------|-------------------------------|--------------------------|
| lome                | Profile           | Orde            | rs Service/Time                     | Sheets ASN                                            | Invoices      | Catalogs B                  | usiness Perform      | nance Sourcing Add-ons        | Setup                    |
| dmin C              | Customer S        | etup            | Connection Requests                 |                                                       |               |                             |                      | -                             |                          |
| dmin                | Remit-            | То              |                                     |                                                       |               |                             |                      |                               | Add Remit-To             |
| sers                |                   |                 | Remit-To Account                    | Remit-To Addr                                         | ess           | Payment Type                | Legal Entity         | Customers                     | Action                   |
| erge Reque          | ests              |                 | None                                |                                                       |               | Address                     | Test Dev<br>Supplier | ✓Organon TEST - Demo Supplier | / 💿                      |
| gal Entity \$       | Setup             |                 |                                     | United Minudese                                       |               |                             | Coppiler             | 🗸 organon-dev -               |                          |
| upa Verifie         | ed                |                 |                                     | United Kingdom<br>Preferred Language: English<br>(UK) | Jage: English | inh                         |                      | ✓Organon TEST -               |                          |
| cal Repre           | sentatives        |                 |                                     |                                                       |               | Vorganon-dev - CREDIT HOURS |                      |                               |                          |
| mit-To              | 1                 |                 |                                     |                                                       |               |                             |                      | ✓organon-dev - SupplTest      |                          |
| rms of Use          | 2                 |                 |                                     |                                                       |               |                             |                      | See all 41 customers          |                          |
| yment Pre           | eferences 、       | ~               |                                     |                                                       |               |                             |                      |                               | - <b>*</b> -             |
| 3. N<br>coupa       | suppli<br>Profile | ier poi<br>Orde | D Add Re<br>rtal<br>rs Service/Time | Sheets ASN                                            | Invoices      | Catalogs Bi                 | usiness Perform      | PAULA -   NOTIFICATI          | ons 89   Help √<br>Setup |
| dmin (              | Customer S        | etup            | Connection Requests                 |                                                       |               |                             |                      |                               | •                        |
|                     |                   |                 |                                     |                                                       |               |                             |                      |                               |                          |
| dmin                | Remit-            | То              |                                     |                                                       |               |                             |                      |                               | Add Remit-To             |
| sers                |                   |                 | Remit-To Account                    | Remit-To Addr                                         | ess           | Payment Type                | Legal Entity         | Customers                     | Actions                  |
| lerge Requ          | iests             |                 | None                                |                                                       |               | Address                     | Test Dev<br>Supplier | ✓Organon TEST - Demo Supplier | / 💿                      |

4. Lựa chọn Legal Entity trong danh sách rồi nhấp Next.

United Kingdom

(UK)

Preferred Language: English

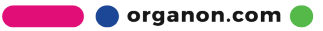

✓organon-dev -

✓Organon TEST -

✓organon-dev - CREDIT HOURS

✓organon-dev - SupplTest

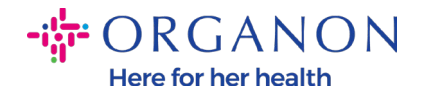

|           | Add Remit-To | X    |
|-----------|--------------|------|
| Invoice F | Legal Entity |      |
| Back      |              | Next |

5. Chọn phương thức thanh toán theo danh sách phía dưới: Chi phiếu, Thanh toán ngân hàng hoặc Vitual Card. Điền thông tin tương ứng theo các mục có sẵn.

| C ⋒ https://supplier-test.coupahost.com/remit_to_addresses# |                             |                      | A <sup>N</sup> ۲   |
|-------------------------------------------------------------|-----------------------------|----------------------|--------------------|
| <b>©coupa</b> supplierportal                                |                             | DEMO ~   NOTIFICATIO | DNS (996)   HELP - |
| Home Pro.                                                   | Add a new Remit-To ac       | count                | Add-ons            |
| Setup                                                       |                             |                      |                    |
| Admin Custo * Payment Type Bank Acc                         | ount 🗸                      |                      |                    |
| Admin Re. What are your Bank Acc                            | count Details? 🕧            |                      |                    |
| Bank Accoun<br>Country/Recion                               | t United Kingdom 🗸          |                      | Add Remit-To       |
| Users Bank Account Currency                                 | : GBP 🗸                     |                      | Actions VD         |
| Marge Requests Beneficiary Name                             | AMCOR FLEXIBLES             |                      |                    |
| Bank Name                                                   |                             |                      |                    |
| Remit-To Account Number                                     |                             | 0                    |                    |
| Terms of Use Confirm Account                                | t                           |                      | EXIBLES            |
| Payment Prefamm Sort Code                                   |                             | 0                    |                    |
| Static Discounting<br>SWIFT/BIC Code                        |                             | 0                    |                    |
| CXIAL Errors Bank Account Type                              | : Business ~                |                      |                    |
| sFTP File Errors (I                                         | Choose Files No file chosen |                      |                    |
| Customers)<br>SETP Re Status What is your Bank's Bra        | nch Address?                |                      |                    |
| Customers) Address Line 1                                   |                             |                      | inc.               |
| Address Line 2                                              |                             |                      |                    |
| City                                                        |                             |                      |                    |
| State                                                       |                             |                      |                    |
| Postal Code                                                 |                             |                      | 10                 |
| What is your Remit-To A                                     | ddress?                     |                      | INC                |

Note: Dưới đây là danh sách các tài liệu cần thiết cho Europe và APAC.

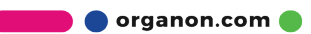

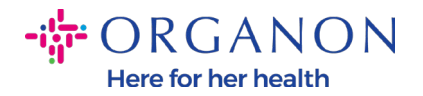

#### - ORGANON

| Europe - Required I | Europe - Required Documentation                                                                                                    |                                                |                                                |                                                                                  |                                                                                                    |                                             |
|---------------------|----------------------------------------------------------------------------------------------------|------------------------------------------------|------------------------------------------------|----------------------------------------------------------------------------------|----------------------------------------------------------------------------------------------------|---------------------------------------------|
|                     | EMEA standard                                                                                                    | Switzerland                                    | Ukraine                                        | United Kingdom                                                                   | North Macedonia                                                                                                 | MIDDLE EAST/AFRICA                          |
| PO vendor           | A) Bank details proof: void check, bank<br>letter or certificate, branch stamp or bank<br>letterhead                                                                                                    | No exception << see<br>column EMEA<br>Standard | No exception << see<br>column EMEA<br>Standard | C) Bank details proof OR<br>(Paying-in slip accepted for<br>domestic UK vendors) | D) Accept document<br>without bank letterhead or<br>bank logo but that are<br>signed and stamped by the<br>Bank | No exception << see column<br>EMEA Standard |
| NON-PO vendor       | A) Bank details proof: void check, bank<br>letter or certificate, branch stamp or bank<br>letterhead                                                                                                    | No exception << see<br>column EMEA<br>Standard | No exception << see<br>column EMEA<br>Standard | C) Bank details proof OR<br>(Paying-in slip accepted for<br>domestic UK vendors) | D) Accept document<br>without bank letterhead or<br>bank logo but that are<br>signed and stamped by the<br>Bank | No exception << see column<br>EMEA Standard |
| нср/нсо             | A) Bank details proof: check or bank letter<br>or certificate or branch stamp document<br>or bank letterhead or Organon contract or<br>Honorarium form (with signed and bank<br>details).<br>(online banking screen shot acceptable for<br>HCP). Invoice doesn't have to be signed.                                                                    | No exception << see<br>column EMEA<br>Standard | No exception << see<br>column EMEA<br>Standard | C) Bank details proof OR<br>(Paying-in slip accepted for<br>domestic UK vendors) | D) Accept document<br>without bank letterhead or<br>bank logo but that are<br>signed and stamped by the<br>Bank | No exception << see column<br>EMEA Standard |
| Government Agencies | A) Bank details proof: void check, bank<br>letter or certificate, branch stamp or bank<br>letterhead<br>B) Bank proof can be replaced with Legal<br>Governmental Site with the bank data<br>screenshot + finance AD approval (or<br>higher)<br>OR a letter (invoice) from the Department<br>of this Public Sector + finance AD Approval<br>(or higher) | No exception << see<br>column EMEA<br>Standard | No exception << see<br>column EMEA<br>Standard | No exception << see<br>column EMEA Standard                                      | D) Accept document<br>without bank letterhead or<br>bank logo but that are<br>signed and stamped by the<br>Bank | No exception << see column<br>EMEA Standard |

# - ORGANON

| PAC - Required Documentatic | n                                                                                                    |                                          |
|-----------------------------|----------------------------------------------------------------------------------------------------|------------------------------------------|
|                             | APAC standard                                                                                                    | Vietnam                                  |
|                             | A) Proof of bank details (void check, bank letter or certificate, branch stamp or bank<br>letterhead) - Mandatory for all bank detail add or change. |                                          |
| PO vendor                   | B) Valid business license from authorized local agency /National ID                                                                                  | No exception << see column APAC Standard |
|                             | C) Letter from tax authorities                                                                                                    |                                          |
|                             | A)Proof of bank details (void check, bank letter or certificate, branch stamp or bank                                                                |                                          |
|                             | letterhead) - Mandatory for all bank detail add or change.                                                                                           |                                          |
| NON-PO vendor               | B) Valid business license from authorized local agency /National ID                                                                                  | No exception << see column APAC Standard |
|                             | C) Letter from tax authorities                                                                                                    |                                          |
|                             | A)Proof of bank details (void check, bank letter or certificate, branch stamp or bank                                                                |                                          |
|                             | letterhead) - Mandatory for all bank detail add or change.                                                                                           |                                          |
| нср/нсо                     | B) Valid business license from authorized local agency /National ID                                                                                  | No exception << see column APAC Standard |
|                             | C) Letter from tax authorities                                                                                                    |                                          |
|                             | A) Bank details proof: check or bank letter or certificate or branch stamp document                                                                  |                                          |
|                             | or bank letterhead or Organon contract or Honorarium form (with signed and bank                                                                      |                                          |
| Government Agencies         | details).                                                                                                    | No exception << see column APAC Standard |
|                             | (online banking screen shot acceptable for HCP). Invoice doesn't have to be signed.                                                                  |                                          |
|                             |                                                                                                    |                                          |

🛑 🔵 organon.com 🔵

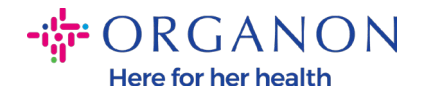

*Note*: Thông qua di chuyển chuột vào nút thông tin (chấm xanh), bạn sẽ thấy một thông báo bật kèm theo hướng dẫn cụ thể về dữ liệu cần điền trong ô tương ứng.

Đối với các nhà cung cấp không phải US, vui lòng điền Số Ngân Hàng và Số Tài Khoản ngân hàng, tại mục Bank Routing Number điền số thay thế "123456789" (số này sẽ không được chuyển sang MDG). Với các nhà cung cấp US, điền Bank Routing Key và Số Tài khoản ngân hàng, điền số thay thế trong mục Số Ngân Hàng.

Đính kèm tài liệu ngân hàng vào biểu mẫu. Nếu có nhiều tệp, vui lòng tạo thư mục zip và đính kèm.

|                                 |                 |               | ¥                                             |                       |
|---------------------------------|-----------------|---------------|-----------------------------------------------|-----------------------|
|                                 | Add a new R     | emit-To accou | unt                                           | Setup                 |
|                                 |                 |               |                                               |                       |
|                                 |                 |               |                                               |                       |
| * Payment Type Bank Accou       | unt 🗸           |               |                                               |                       |
| What are your Bank Acco         | ount Details? 🕧 |               |                                               | A                     |
|                                 |                 |               |                                               |                       |
| Bank Account<br>Country/Region: | United States   | ~             |                                               |                       |
| Bank Account Currency:          | USD             | ~             |                                               | NC                    |
| Beneficiary Name:               | Test            |               |                                               | ING                   |
| Bank Name:                      | ·               |               |                                               |                       |
|                                 |                 |               |                                               |                       |
| Account Number:                 |                 |               |                                               |                       |
| Confirm Account                 |                 |               | Please enter the Account Number (up to 17 dig | jits <mark>)</mark> . |
| ACH Routing Number:             |                 | 0             |                                               |                       |
|                                 | [               |               |                                               |                       |
| Wire Routing Number:            |                 | 0             |                                               |                       |

6. Chọn Save & Continue.

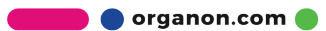

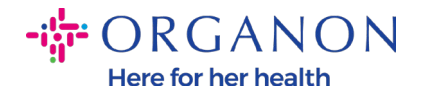

| 2 | organon-uat  |
|---|--------------|
| 2 | organon-dev  |
| 2 | organon-uat  |
| 4 | organon-uat  |
| 2 | Organon - Te |
|   |              |

| Cancel | Save & Continue |
|--------|-----------------|
|--------|-----------------|

7. Tài khoản Remit-To mới đã được tạo. Tuy bạn có thể tạo một tài khoản remit-to khác bằng cách Add Remit-To, nhưng vui lòng không thêm một tài khoản Remit-To khác (COUPA chỉ có thể tạo một địa chỉ chuyển khoản tại một thời điểm cho mỗi nhà cung cấp, vậy nên trong quá trình tạo chỉ có thể chọn một địa chỉ). Chỉnh sửa tài khoản Remit-To có sẵn thông qua nhấp vào Manage và Deactivate Legal Entity.

| Add a new Remit-To account                                    |                                                                  |                                           |              |  |  |  |
|---------------------------------------------------------------|------------------------------------------------------------------|-------------------------------------------|--------------|--|--|--|
| Remit-To locations let your c<br>add more locations, otherwis | ustomers know where to send payment<br>e click Next.             | for their invoices. Click Add Remit-To to | Add Remit-To |  |  |  |
| Remit-To Account                                              | Remit-To Address                                                 | Status                                    |              |  |  |  |
| Address                                                       | LIMESTONE RD<br>49<br>WILMINGTON<br>DE<br>19808<br>United States | Active                                    | Manage       |  |  |  |
| Bank Account<br>MACL<br>123458789<br>DT12                     | LIMESTONE RD<br>49<br>WILMINGTON<br>DE<br>19808<br>United States | Active                                    | Manage       |  |  |  |
|                                                               |                                                                  | Deactivate Legal Entity                   | Cancel Next  |  |  |  |

🗾 🔵 organon.com 🔵

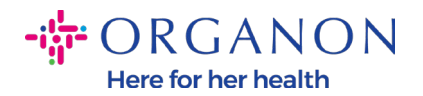

### 8. Chọn Next.

|                                                               | Add a new Ren                                                    | nit-To account                           |              |
|---------------------------------------------------------------|------------------------------------------------------------------|------------------------------------------|--------------|
| Remit-To locations let your c<br>add more locations, otherwis | ustomers know where to send payment f<br>e click Next.           | or their invoices. Click Add Remit-To to | Add Remit-To |
| Remit-To Account                                              | Remit-To Address                                                 | Status                                   |              |
| Address                                                       | LIMESTONE RD<br>49<br>WILMINGTON<br>DE<br>19808<br>United States | Active                                   | Manage       |
| Bank Account<br>MACL<br>123456789<br>DT12                     | LIMESTONE RD<br>49<br>WILMINGTON<br>DE<br>19808<br>United States | Active                                   | Manage       |
|                                                               |                                                                  | Deactivate Legal Entity                  | Cancel Next  |

## 9. <u>Không thêm</u> Ship From, chỉ chọn Done.

| Add a new Remit-To account                                                         |                                                                             |                  |  |  |  |  |  |
|------------------------------------------------------------------------------------|-----------------------------------------------------------------------------|------------------|--|--|--|--|--|
| For many countries/regions including dif<br>where your legal entity is registered. | ferent shipping details on the invoice is required if they are different to | O Add Ship From  |  |  |  |  |  |
| Title                                                                              | Status                                                                      |                  |  |  |  |  |  |
| BUCHMATTSTRASSE 10<br>BURGDORF                                                     | Active                                                                      | Manage           |  |  |  |  |  |
| CA                                                                                 |                                                                             |                  |  |  |  |  |  |
| 3400                                                                               |                                                                             |                  |  |  |  |  |  |
| United States                                                                      |                                                                             |                  |  |  |  |  |  |
|                                                                                    | Deactivate Lo                                                               | egal Entity Done |  |  |  |  |  |

Tại trang này bạn sẽ nhận được tin nhắn Setup Complete.

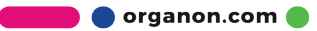

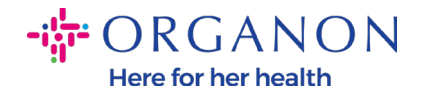

| Setup Complete                                                                                                    | × |
|----------------------------------------------------------------------------------------------------|---|
|                                                                                                    |   |
| Congratulations!<br>This legal entity can now be used on new invoices.                                                                                                    |   |
| <ul> <li>To get paid - Most customers require that you send them this payment info in in addition to providing it on the invoice.</li> <li>Click on the Profile Tab to see if your customer has a form that collects payment information.</li> <li>Otherwise, you'll have to send it to them through another channel.</li> </ul> |   |
| Add Later Add No.                                                                                                    | w |

**Note**: Nếu bạn đang hợp tác với Organon, vui lòng liên lạc với người liên hệ của bạn để cung cấp thêm thông tin hoặc chỉnh sửa thông tin về tài khoản thanh toán hiện có của bạn.

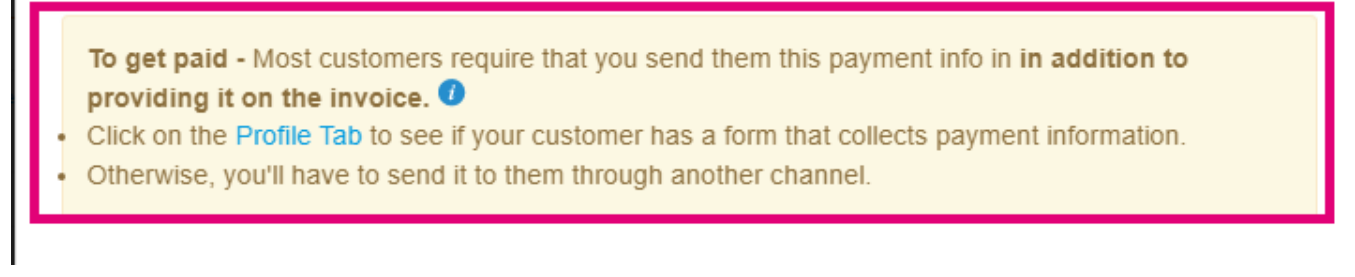

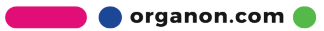

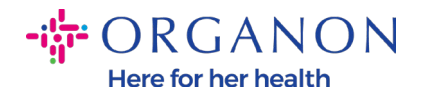

# *Note*: Tài khoản Remit-To có thể hủy hoặc chỉnh sửa thông qua nhấp vào nút dưới đây trong mục Actions:

Admin Remit-To

|                        |                  |                  |              |              |                               | Add | Remit-To |
|------------------------|------------------|------------------|--------------|--------------|-------------------------------|-----|----------|
| Users                  | Remit-To Account | Remit-To Address | Payment Type | Legal Entity | Customers                     |     | Actions  |
| Merge Requests         | ****4012         |                  | Bank Account | Test         | ✓Organon TEST - Demo Supplier |     |          |
| Legal Entity Setup     |                  | CA<br>3400       |              |              | ✓organon-dev -                |     |          |
| Coupa Verified         |                  | United States    |              |              | ✓Organon TEST -               |     |          |
| Fiscal Representatives |                  |                  |              |              | ✓organon-dev -                |     |          |
| Remit-To               |                  |                  |              |              | ✔organon-dev - SupplTest      |     |          |
|                        |                  |                  |              |              |                               |     |          |

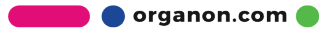